| Classification                                          |                                                                       | SDł                                                | <pre>&lt; FAQ on ;</pre> | XPAC                       |              | No.                  | 6-002-00                    |  |  |  |  |
|---------------------------------------------------------|-----------------------------------------------------------------------|----------------------------------------------------|--------------------------|----------------------------|--------------|----------------------|-----------------------------|--|--|--|--|
| Author                                                  | WeiKai                                                                | Version                                            | 1.0.1                    | Date                       | 2012/12/26   | Page                 | 1/11                        |  |  |  |  |
| How do I read data from or write data to EEPROM of XPAC |                                                                       |                                                    |                          |                            |              |                      |                             |  |  |  |  |
| Applies to:                                             |                                                                       |                                                    |                          |                            |              |                      |                             |  |  |  |  |
|                                                         | Platform                                                              |                                                    | OS versio                | on                         | XPAC ut      | tility vers          | ion                         |  |  |  |  |
| XF                                                      | PAC series                                                            |                                                    | ersions (W               | /inCE6)                    | All v        | rersions             |                             |  |  |  |  |
|                                                         |                                                                       |                                                    |                          |                            |              |                      |                             |  |  |  |  |
|                                                         |                                                                       |                                                    |                          |                            |              |                      |                             |  |  |  |  |
|                                                         |                                                                       |                                                    |                          |                            |              |                      |                             |  |  |  |  |
| The XPAC SDK<br>/isual C#, Visua<br>The example us      | s provides a 6<br>al Basic .net a<br>sing MFC √ C≉<br>the following s | tomplete s<br>and C++.<br># and VB.I<br>steps to b | Net demo<br>uild a proc  | nstrates ho<br>gram.       | with XPAC an | d compa<br>d write d | atible with<br>ata in EEPRO |  |  |  |  |
| Using MFC to read and write data in EEPROM              |                                                                       |                                                    |                          |                            |              |                      |                             |  |  |  |  |
| Step 1: From th                                         | e Toolbox, dr                                                         | ag a Butto                                         | n control                | o <mark>nto th</mark> e fo | orm          |                      |                             |  |  |  |  |
| Toolbox                                                 |                                                                       | <b>–</b> 4                                         | ×                        |                            |              |                      |                             |  |  |  |  |
| Dialog Editor                                           |                                                                       |                                                    | ^                        |                            |              |                      |                             |  |  |  |  |
| Revinter                                                |                                                                       |                                                    |                          |                            |              |                      |                             |  |  |  |  |
| Button                                                  |                                                                       |                                                    |                          |                            |              | <u> </u>             |                             |  |  |  |  |
| K Check Box                                             |                                                                       |                                                    |                          |                            | dEEPRAM      |                      |                             |  |  |  |  |
| BUI East Control                                        |                                                                       |                                                    |                          |                            |              |                      |                             |  |  |  |  |
| ER List Box                                             |                                                                       |                                                    |                          |                            |              | _                    |                             |  |  |  |  |
| [ <sup>XV2</sup> ] Group Box                            |                                                                       |                                                    |                          |                            | button 1     |                      |                             |  |  |  |  |
| <ul> <li>Radio Button</li> </ul>                        |                                                                       |                                                    |                          |                            |              | _                    |                             |  |  |  |  |
| Aa Static Text                                          |                                                                       |                                                    |                          |                            |              |                      |                             |  |  |  |  |
| Picture Control                                         |                                                                       |                                                    |                          |                            |              |                      |                             |  |  |  |  |
| Horizontal Scroll                                       | Bər                                                                   |                                                    |                          |                            |              |                      |                             |  |  |  |  |
| 😫 Vertical Scroll Ba                                    | u                                                                     |                                                    |                          |                            |              |                      |                             |  |  |  |  |
| 0 01:2-0 Control                                        |                                                                       |                                                    | ×                        |                            |              |                      |                             |  |  |  |  |
|                                                         |                                                                       |                                                    |                          |                            |              |                      |                             |  |  |  |  |
|                                                         |                                                                       |                                                    |                          |                            |              |                      |                             |  |  |  |  |
|                                                         |                                                                       |                                                    |                          |                            |              |                      |                             |  |  |  |  |
|                                                         |                                                                       |                                                    |                          |                            |              |                      |                             |  |  |  |  |
|                                                         |                                                                       |                                                    |                          |                            |              |                      |                             |  |  |  |  |
|                                                         |                                                                       |                                                    |                          |                            |              |                      |                             |  |  |  |  |
|                                                         |                                                                       |                                                    |                          |                            |              |                      |                             |  |  |  |  |
|                                                         |                                                                       |                                                    |                          |                            |              |                      |                             |  |  |  |  |
|                                                         |                                                                       |                                                    |                          |                            |              |                      |                             |  |  |  |  |
|                                                         |                                                                       | ICP DAS                                            | Co., Ltd.                | Fechnical de               | ocument      |                      |                             |  |  |  |  |

| Classification       |             |                          | SDK     | FAQ on X   | PAC        |            | No.  | 6-002-00 |
|----------------------|-------------|--------------------------|---------|------------|------------|------------|------|----------|
| uthor WeiKai Version |             |                          | sion    | 1.0.1      | Date       | 2012/12/26 | Page | 2/11     |
| itep 2: Right-clic   | k the I     | Button contr             | rol, a  | nd then cl | ck Propert | ies        |      |          |
| ReadEEPRAM           |             | ×                        |         |            |            |            |      |          |
|                      |             |                          |         |            |            |            |      |          |
| button               | 1           |                          |         |            |            |            |      |          |
| • •                  | - ×         | Cu <u>t</u>              |         |            |            |            |      |          |
|                      |             | Сору                     |         |            |            |            |      |          |
|                      |             | <u>P</u> aste            |         |            |            |            |      |          |
|                      | ×           | <u>D</u> elete           |         |            |            |            |      |          |
|                      |             | <u>A</u> dd Event Hand   | dler    |            |            |            |      |          |
|                      |             | Insert Active <u>X</u> ( | Control |            |            |            |      |          |
|                      | **          | Add <u>C</u> lass        |         |            |            |            |      |          |
|                      | ۷           | Add Varia <u>b</u> le    |         |            |            |            |      |          |
|                      |             | S <u>i</u> ze to Content |         |            |            |            |      |          |
|                      | l₽.         | Align <u>L</u> efts      |         |            |            |            |      |          |
|                      | <u>n</u> O4 | Align Tops               |         |            |            |            |      |          |
|                      | 🥪           | Check <u>M</u> nemon     | uics    |            |            |            |      |          |
|                      | m           | Properties               |         | /          |            |            |      |          |

**Step 3**: In the Properties window, type "Write EEPROM", and press ENTER to set the Caption property.

| Pro       | perties                                      | 🚽 🎝                               | ×  |
|-----------|----------------------------------------------|-----------------------------------|----|
| ID        | C_BUTTON2 (Butto                             | <b>a Control)</b> ICeButtonEditor | •  |
| •         | 2↓ 🔲 🖋 🖾                                     |                                   |    |
|           | Appearance                                   |                                   | ^  |
|           | Caption                                      | Write EEPRAM                      |    |
| (         | Client Edge                                  | False                             |    |
| ]         | Horizontal Alignment                         | Default                           | _  |
| ]         | Modal Frame                                  | False                             |    |
| ]         | Multiline                                    | False                             |    |
| ]         | Notify                                       | False                             |    |
|           | Static Ed.ge                                 | False                             | v  |
| Ca<br>Spe | <b>ption</b><br>ecifies the text displayed 1 | by the control.                   |    |
|           |                                              | ICP DAS                           | Co |

| Classification                                                                                                    |                                                                                                    |                                                     | No.                         | 6-002-00          |              |            |          |
|----------------------------------------------------------------------------------------------------|----------------------------------------------------------------------------------------------------|-----------------------------------------------------|-----------------------------|-------------------|--------------|------------|----------|
| Author                                                                                                    | WeiKai                                                                                                    | Version                                             | 1.0.1                       | Date              | 2012/12/26   | Page       | 3/11     |
| Step 4: Repea<br>EEPROM".<br>Step 5: Add "#ir<br>// ReadSRAMDlg.<br>//<br>#include "stdaf<br>#include "ReadS<br>#include "ReadS<br>#include "XPacS | at the Step 1~<br>nclude "XPac<br>cpp : implements<br>"x.h"<br>"RAM_h"<br>"RAMDlg.h"<br>DK_CE.h"                          | 3 to add tv<br>SDK_CE.h                             | wo button<br>ı" in main     | named as<br>file. | "Read EEPR   | OM" and    | "Turn on |
| Step 6: Double-                                                                                                    | click the butto                                                                                                    | ons on the                                          | form                        |                   |              |            |          |
| Step 7: Inserting<br>Insert following                                                                                                    | EEPROM<br>EEPROM<br>EEPROM<br>g the following<br>code in the cl<br>(Dlg::OnBnClicked<br>l your control no<br>SPROM(true); | g code.<br>ick event o<br>lButton3()<br>otification | of "Turn or<br>handler code | n EEPROM          | a" button.   |            |          |
| Using "pac_Ena<br>EEPROM                                                                                                    | ableEEPROM                                                                                                    | " to turn or                                        | N EEPROM                    | M, this func      | tion paramet | er is turn | on/off   |
| "pac_EnableEE                                                                                                    | PROM" Synta                                                                                                    | ax                                                  |                             |                   |              |            |          |
| void pac_Ena                                                                                                    | bleEEPROM(                                                                                                    | (bool);                                             |                             |                   |              |            |          |
|                                                                                                    |                                                                                                    | ICP DAS                                             | Co., Ltd. T                 | Technical do      | cument       |            |          |

| Classification                                                                                                    |                                                                  | SDI                                           | <pre>K FAQ on XPA</pre>                   | С                                   |                                | No.                                    | 6-002-00                 |  |  |  |
|----------------------------------------------------------------------------------------------------|------------------------------------------------------------------|-----------------------------------------------|-------------------------------------------|-------------------------------------|--------------------------------|----------------------------------------|--------------------------|--|--|--|
| Author                                                                                                    | WeiKai                                                           | Version                                       | 1.0.1                                     | Date                                | 2012/12/26                     | Page                                   | 4/11                     |  |  |  |
| Insert following code in the click event of "Write EEPROM" button.<br><pre>ivoid CReadSRAMDlg::OnBmClickedButton2() {     // TODD: Add your control motification handler code here     BYTE data='a';</pre>                                                        |                                                                  |                                               |                                           |                                     |                                |                                        |                          |  |  |  |
| <pre>pac_WriteMemory(0,&amp;data,1,1);</pre>                                                                                                    |                                                                  |                                               |                                           |                                     |                                |                                        |                          |  |  |  |
| <pre>printf("write data: %c\n",data); }</pre>                                                                                                    |                                                                  |                                               |                                           |                                     |                                |                                        |                          |  |  |  |
| Using "pac_WriteMemory" to write data to EEPROM, 1 <sup>st</sup> parameter of this function is memory address, 2 <sup>nd</sup> parameter is write data, 3 <sup>rd</sup> parameter is data length and 4 <sup>th</sup> parameter is memory type (0: SRAM, 1:EEPROM). |                                                                  |                                               |                                           |                                     |                                |                                        |                          |  |  |  |
| "pac_WriteMem                                                                                                    | ory" Syntax                                                      |                                               |                                           |                                     |                                |                                        |                          |  |  |  |
| bool pac_WriteMemory(DWORD address, LPBYTE lpBuffer, DWORD dwLength, int mem_type);                                                                                                    |                                                                  |                                               |                                           |                                     |                                |                                        |                          |  |  |  |
|                                                                                                    |                                                                  |                                               |                                           | 20                                  |                                | )                                      |                          |  |  |  |
| Insert following                                                                                                    | code in the clic                                                 | ck event                                      | of "Read EEP                              | <mark>RO</mark> M" b                | outton.                        |                                        |                          |  |  |  |
| <pre>void CReadSRAMDlg: {</pre>                                                                                                    | :OnBnClickedButto                                                | n1()                                          |                                           |                                     |                                |                                        |                          |  |  |  |
| // TODO: Add y<br>BYTE data=0;                                                                                                    | our control notif                                                | ication ham                                   | ndler code here                           |                                     |                                |                                        |                          |  |  |  |
| pac_ReadMemory                                                                                                    | (0,&data,1,1);                                                   |                                               |                                           |                                     |                                |                                        |                          |  |  |  |
| printf("read d<br>}                                                                                                    | ata: ‰c\n",data);                                                |                                               |                                           |                                     |                                |                                        |                          |  |  |  |
| Using "pac_Rea<br>address, 2 <sup>nd</sup> pa<br>memory type (0                                                                                                    | adMemory" to r<br>ramete <mark>r is reac</mark><br>): SRAM, 1:EE | read data<br>d data bu<br><mark>PROM).</mark> | from EEPRC<br>ffer, 3 <sup>rd</sup> param | 0M, 1 <sup>st</sup> p<br>neter is o | arameter of t<br>data length a | this functi<br>Ind 4 <sup>th</sup> pai | on is memor<br>ameter is |  |  |  |
| "pac_ReadMem                                                                                                    | ory" Syntax                                                      |                                               |                                           |                                     |                                |                                        |                          |  |  |  |
| bool pac_Rea<br>mem_type);                                                                                                    | adMemory(DW                                                      | ORD add                                       | lress, LPBYTI                             | ∃ lpBuff                            | er, DWORD                      | dwLength                               | i, int                   |  |  |  |
|                                                                                                    |                                                                  |                                               |                                           |                                     |                                |                                        | '                        |  |  |  |
|                                                                                                    |                                                                  |                                               |                                           |                                     |                                |                                        |                          |  |  |  |
|                                                                                                    |                                                                  |                                               |                                           |                                     |                                |                                        |                          |  |  |  |
|                                                                                                    |                                                                  |                                               |                                           |                                     |                                |                                        |                          |  |  |  |
|                                                                                                    |                                                                  |                                               |                                           |                                     |                                |                                        |                          |  |  |  |
|                                                                                                    |                                                                  |                                               |                                           |                                     |                                |                                        |                          |  |  |  |
|                                                                                                    |                                                                  |                                               |                                           |                                     |                                |                                        |                          |  |  |  |

| Classification                                                                                                    |                                                                        | SDK FAQ on X                                                                                    | (PAC                                                         |                                                                             | No.                            | 6-002-00     |  |  |
|----------------------------------------------------------------------------------------------------|------------------------------------------------------------------------|-------------------------------------------------------------------------------------------------|--------------------------------------------------------------|-----------------------------------------------------------------------------|--------------------------------|--------------|--|--|
| Author                                                                                                    | WeiKai                                                                 | Version 1.0.1                                                                                   | Date                                                         | 2012/12/26                                                                  | Page                           | 5/11         |  |  |
| Step 8: Build and execute         Click "Build"->"Build Solution" to build the project, and a execute file will be obtained in the project folder. Put this execute file in your XPAC and execute it.         Image: Contract Wind Deploy Solution         Image: Contract Wind Deploy Solution         Image: Contract Wind Deploy Solution         Image: Contract Wind Deploy Solution         Image: Contract Wind Deploy ReadSRAM         Deploy ReadSRAM         De |                                                                        |                                                                                                 |                                                              |                                                                             |                                |              |  |  |
| Refer to ti           ×5-<br>02_H<br>sh           ×5-27           ×5-30                                                                                                    | he FAQ docum<br>ow_to_debug_XF<br>7_How to write a<br>0_How to write a | ents below to upload<br>AC_programs_in_Visu<br>VFC application with X<br>VFC application with X | d the execu<br>ial_Studio_20<br>PAC SDK in v<br>PAC SDK in v | te file to XPA<br>005(2008)_onlin<br>visual studio 200<br>visual studio 200 | C.<br>e_through_th<br>05<br>08 | ie_TCPIP_eng |  |  |
|                                                                                                    |                                                                        | ICP DAS Co. I td 7                                                                              | echnical do                                                  | rument                                                                      |                                |              |  |  |

| Classification |        | SDK FAQ on XPAC |       |      |            |      |      |  |
|----------------|--------|-----------------|-------|------|------------|------|------|--|
| Author         | WeiKai | Version         | 1.0.1 | Date | 2012/12/26 | Page | 6/11 |  |

### Using C# to read and write data in EEPROM

**Step 1**: From the Toolbox, drag three buttons control onto the form. Three buttons text properties are "Read EEPROM", "Write EEPROM" and "Turn on EEPROM". (The steps are the same with the Step 1~3 of Using MFC to read and write data in EEPROM).

**Step 2:** Get the XPacNet.dll and copy it to the project folder. The XPacNet.dll can be obtained from any C# demo program that has been provided on the CD or by downloading the latest version from ICP DAS web site.

- 1. CD:\SDK\XPacNET
- 2. ftp://ftp.icpdas.com/pub/cd/xp-8000-ce6/sdk/xpacnet/
- 3. <a href="http://ftp.icpdas.com/pub/cd/xpac-atom-ce6/sdk/xpacnet/">http://ftp.icpdas.com/pub/cd/xpac-atom-ce6/sdk/xpacnet/</a>

# Tips & Warnings

Refer to the FAQ documents below to add XPacNet.dll to the project.

- X5-28\_How to write a C#.net application with XPAC SDK in visual studio 2005
- X5-31\_How to write a C#.net application with XPAC SDK in visual studio 2008

Step 3: Double-click the buttons on the form

| Form1 |               |  |
|-------|---------------|--|
|       | Read EEPROM   |  |
|       | Write EEPROM  |  |
|       | Turn on EEPRO |  |
|       |               |  |

Step 4: Inserting the following code

Insert following code in the click event of "Turn on EEPROM" button.

private void button3\_Click(object sender, EventArgs e)

XPacNET.XPac.pac\_EnableEEPROM(true);
}

| Classification                                                                                                    |                                                                                | SDł                                   | ( FAQ on XPA                   | С                    |                                                         | No                         | 6-002-00                    |  |  |
|----------------------------------------------------------------------------------------------------|--------------------------------------------------------------------------------|---------------------------------------|--------------------------------|----------------------|---------------------------------------------------------|----------------------------|-----------------------------|--|--|
| Author                                                                                                    | WeiKai                                                                         | Version                               | 101                            | Date                 | 2012/12/26                                              | Page                       | 7/11                        |  |  |
| Addition                                                                                                    | Weittai                                                                        | VE131011                              | 1.0.1                          | Dale                 | 2012/12/20                                              | i age                      | 7711                        |  |  |
| Using "pac_EnableEEPROM" to turn on EEPROM, this function parameter is used to turn on/off EEPROM.                                                                                                    |                                                                                |                                       |                                |                      |                                                         |                            |                             |  |  |
| Syntax                                                                                                    |                                                                                |                                       |                                |                      |                                                         |                            |                             |  |  |
| void pac_EnableEEPROM(bool);                                                                                                    |                                                                                |                                       |                                |                      |                                                         |                            |                             |  |  |
|                                                                                                    |                                                                                |                                       |                                |                      |                                                         |                            |                             |  |  |
| nrivate void butto                                                                                                    | m2 Click(object s                                                              |                                       | ntArgs e)                      | v eveni.             |                                                         |                            |                             |  |  |
| <pre>private void outton2_Click(object sender, EventArgs e) {     byte[] data = new byte[20];     data[0] = Convert.ToByte('a');     XPacNET.XPac.pac_WriteMemory(0, data, 20, 0); </pre>                                                                 |                                                                                |                                       |                                |                      |                                                         |                            |                             |  |  |
| }                                                                                                    | toNomon" to v                                                                  | urita data                            |                                | the 1 <sup>st</sup>  | noromotor io                                            | the memory                 | n ( oddrooo                 |  |  |
| Using "pac_WriteMemory" to write data to EEPROM, the 1 <sup>st</sup> parameter is the memory address, 2 <sup>nd</sup> parameter is write data, 3 <sup>rd</sup> parameter is data length and 4 <sup>th</sup> parameter is memory type (0: SRAM, 1:EEPROM). |                                                                                |                                       |                                |                      |                                                         |                            |                             |  |  |
| pac_WriteMemory" Syntax                                                                                                    |                                                                                |                                       |                                |                      |                                                         |                            |                             |  |  |
| bool pac_Wri                                                                                                    | bool pac_WriteMemory(uint index, byte[] Buffer, uint Length, int mem_type);    |                                       |                                |                      |                                                         |                            |                             |  |  |
| L                                                                                                    |                                                                                |                                       |                                |                      |                                                         |                            |                             |  |  |
|                                                                                                    |                                                                                |                                       | _                              |                      |                                                         |                            |                             |  |  |
| Insert following                                                                                                    | code in the clic                                                               | ck event o                            | of "Read EEF                   | ROM" b               | outton.                                                 |                            |                             |  |  |
| <pre>private void butto {</pre>                                                                                                    | ml_Click(object s                                                              | ender, Even                           | ntArgs e)                      |                      |                                                         |                            |                             |  |  |
| byte[] data =<br>XPacNET.XPac.r<br>string str = F<br>MessageBox.Sho                                                                                                    | new byte[20];<br>pac_ReadMemory(0,<br>Incoding.ASCII.Get<br>pw("Read memory: " | data, 1, 0)<br>String(data<br>+ str); | );<br>a, 0, 20);               |                      |                                                         |                            |                             |  |  |
| Using "pac_Rea<br>2 <sup>nd</sup> parameter is<br>(0: SRAM, 1:EE                                                                                                    | adMemory" to r<br>s read data buf<br>EPROM).                                   | eading d<br>fer, 3 <sup>rd</sup> pa   | ata from EEF<br>arameter is da | ROM, th<br>ata lengt | ne 1 <sup>st</sup> parame<br>th and 4 <sup>th</sup> par | eter is mem<br>ameter is n | ory address,<br>nemory type |  |  |
| pac_ReadMem                                                                                                    | ory" Syntax                                                                    |                                       |                                |                      |                                                         |                            |                             |  |  |
| bool pac_Re                                                                                                    | adMemory(uint                                                                  | index, b                              | yte[] Buffer, ι                | iint Leng            | oth, int mem_                                           | type);                     |                             |  |  |
| L                                                                                                    |                                                                                |                                       |                                |                      |                                                         |                            | '                           |  |  |
|                                                                                                    |                                                                                |                                       |                                |                      |                                                         |                            |                             |  |  |
|                                                                                                    |                                                                                |                                       |                                |                      |                                                         |                            |                             |  |  |
|                                                                                                    |                                                                                |                                       |                                |                      |                                                         |                            |                             |  |  |
|                                                                                                    |                                                                                |                                       |                                |                      |                                                         |                            |                             |  |  |
|                                                                                                    |                                                                                | ICP DAS                               | Co., Ltd. Tech                 | nnical doo           | cument                                                  |                            |                             |  |  |

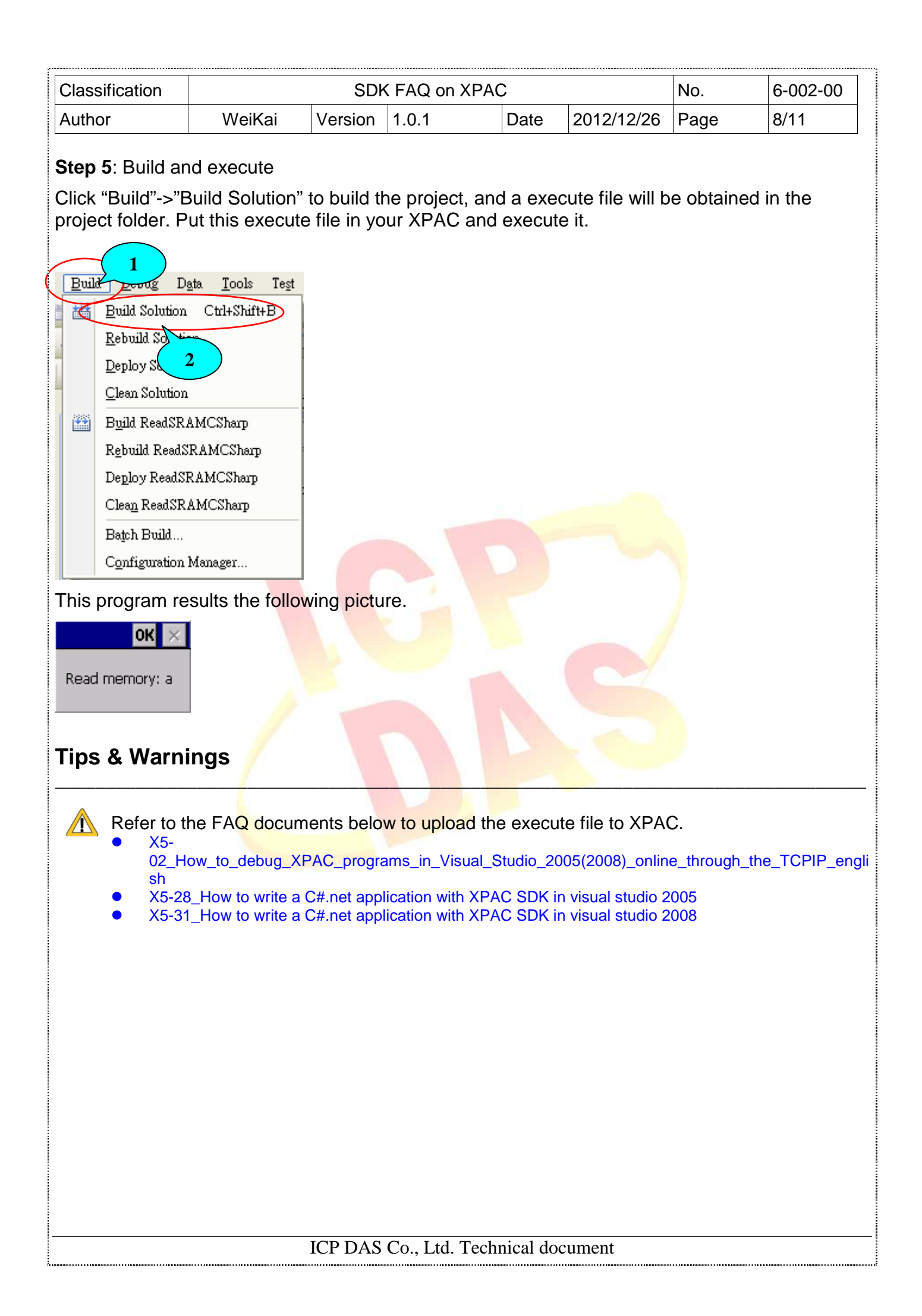

| Classification |        | SDK FAQ on XPAC |       |      |            |      |      |
|----------------|--------|-----------------|-------|------|------------|------|------|
| Author         | WeiKai | Version         | 1.0.1 | Date | 2012/12/26 | Page | 9/11 |

### Using VB.Net to read and write data in EEPROM

**Step 1**: From the Toolbox, drag three buttons control onto the form. Three buttons text properties are "Turn on EEPROM" < "Read EEPROM" and "Write EEPROM". (The steps are the same with the Step 1~3 of Using MFC to read and write data in EEPROM).

**Step 2:** Get the XPacNet.dll and copy it to the project folder. The XPacNet.dll can be obtained from any VB.Net demo program that has been provided on the CD or by downloading the latest version from ICP DAS web site.

- 1. CD:\SDK\XPacNET
- 2. <a href="http://ftp.icpdas.com/pub/cd/xp-8000-ce6/sdk/xpacnet/">http://ftp.icpdas.com/pub/cd/xp-8000-ce6/sdk/xpacnet/</a>
- 3. ftp://ftp.icpdas.com/pub/cd/xpac-atom-ce6/sdk/xpacnet/

# Tips & Warnings

Refer to the FAQ documents below to add XPacNet.dll to the project.

- X5-29\_ How to write a VB net application with XPAC SDK in visual studio 2005
   X5-29\_ How to write a VB net application with XPAC SDK in visual studio 2009
- X5-32\_How to write a VB.net application with XPAC SDK in visual studio 2008

#### Step 3: Double-click the buttons on the form

| Form1 |               |   |
|-------|---------------|---|
|       | Read EEPROM   |   |
|       | Write EEPROM  | ļ |
|       | Turn on EEPRO |   |
|       |               |   |

#### Step 4: Inserting the following code

Insert following code in the click event of "Turn on EEPROM" button.

| Pri | vate Sub | Button3   | _Click(ByVal | sender A | <mark>s</mark> System.Object | , ByVal | e As | System.EventArgs) | Handles | Button3.Click |
|-----|----------|-----------|--------------|----------|------------------------------|---------|------|-------------------|---------|---------------|
|     | XPacNET  | .XPac.pad | _EnableEEPR  | DM(True) |                              |         |      |                   |         |               |
| End | Sub      | -         | _            |          |                              |         |      |                   |         |               |

Using "pac\_EnableEEPROM" to turn on EEPROM, this function parameter is used to turn on/off EEPROM.

ICP DAS Co., Ltd. Technical document

| Classification                                                                                                    | SDK FAQ on XPAC |         |       |      |            | No.  | 6-002-00 |
|----------------------------------------------------------------------------------------------------|-----------------|---------|-------|------|------------|------|----------|
| Author                                                                                                    | WeiKai          | Version | 1.0.1 | Date | 2012/12/26 | Page | 10/11    |
| "pac_EnableEEPROM" Syntax                                                                                                    |                 |         |       |      |            |      |          |
| void pac_EnableEEPROM(bEnable AS Boolean);                                                                                                    |                 |         |       |      |            |      |          |
| L                                                                                                    |                 |         |       |      |            |      | 2        |
| Insert following code in the click event of "Write EEPROM" button.                                                                                                    |                 |         |       |      |            |      |          |
| <pre>Private Sub Button2_Click(ByVal sender As System.Object, ByVal e As System.EventArgs) Handles Button2.Click     Dim data(20) As Byte     Dim encoding As New System.Text.UTF8Encoding()     data = encoding.GetBytes("a")     XPacNET.XPac.pac_WriteMemory(0, data, 20, 0) End Sub</pre>                                     |                 |         |       |      |            |      |          |
| Using "pac_WriteMemory" to write data to EEPROM, the 1 <sup>st</sup> parameter is memory address, 2 <sup>nd</sup> parameter is write data, 3 <sup>rd</sup> parameter is data length and 4 <sup>th</sup> parameter is memory type (0: SRAM, 1:EEPRAM).                                                                             |                 |         |       |      |            |      |          |
| pac_WriteMemory" Syntax                                                                                                    |                 |         |       |      |            |      |          |
| bool pac_WriteMemory(index AS UInteger, Buffer() AS byte, Length AS UInteger,<br>mem_type AS Integer);                                                                                                    |                 |         |       |      |            |      |          |
|                                                                                                    |                 |         |       |      |            |      |          |
| Insert following code in the click event of "Read EEPROM" button.                                                                                                    |                 |         |       |      |            |      |          |
| Private Sub Button1_Click(ByVal sender As System.Object, ByVal e As System.EventArgs) Handles Button1.Click<br>Dim data(20) As Byte<br>Dim str As String<br>Dim enc As New System.Text.UTF8Encoding()<br>XPacNET.XPac.pac_ReadMemory(0, data, 20, 0)<br>str = enc.GetString(data, 0, 20)<br>MsgBox("read data:" + str)<br>End Sub |                 |         |       |      |            |      |          |
| Using "pac_ReadMemory" to read data from EEPROM, the 1 <sup>st</sup> parameter is memory address, 2 <sup>nd</sup> parameter is read data buffer, 3 <sup>rd</sup> parameter is data length and 4 <sup>th</sup> parameter is memory type.                                                                                           |                 |         |       |      |            |      |          |
| pac_ReadMemory" Syntax                                                                                                    |                 |         |       |      |            |      |          |
| bool pac_ReadMemory(uint index, byte[] Buffer, uint Length, int mem_type);                                                                                                    |                 |         |       |      |            |      |          |
| ·                                                                                                    |                 |         |       |      |            |      | '        |
|                                                                                                    |                 |         |       |      |            |      |          |
|                                                                                                    |                 |         |       |      |            |      |          |
|                                                                                                    |                 |         |       |      |            |      |          |
|                                                                                                    |                 |         |       |      |            |      |          |
|                                                                                                    |                 |         |       |      |            |      |          |
| <u></u>                                                                                                    |                 |         |       |      |            |      |          |
| ICP DAS Co., Ltd. Technical document                                                                                                    |                 |         |       |      |            |      |          |

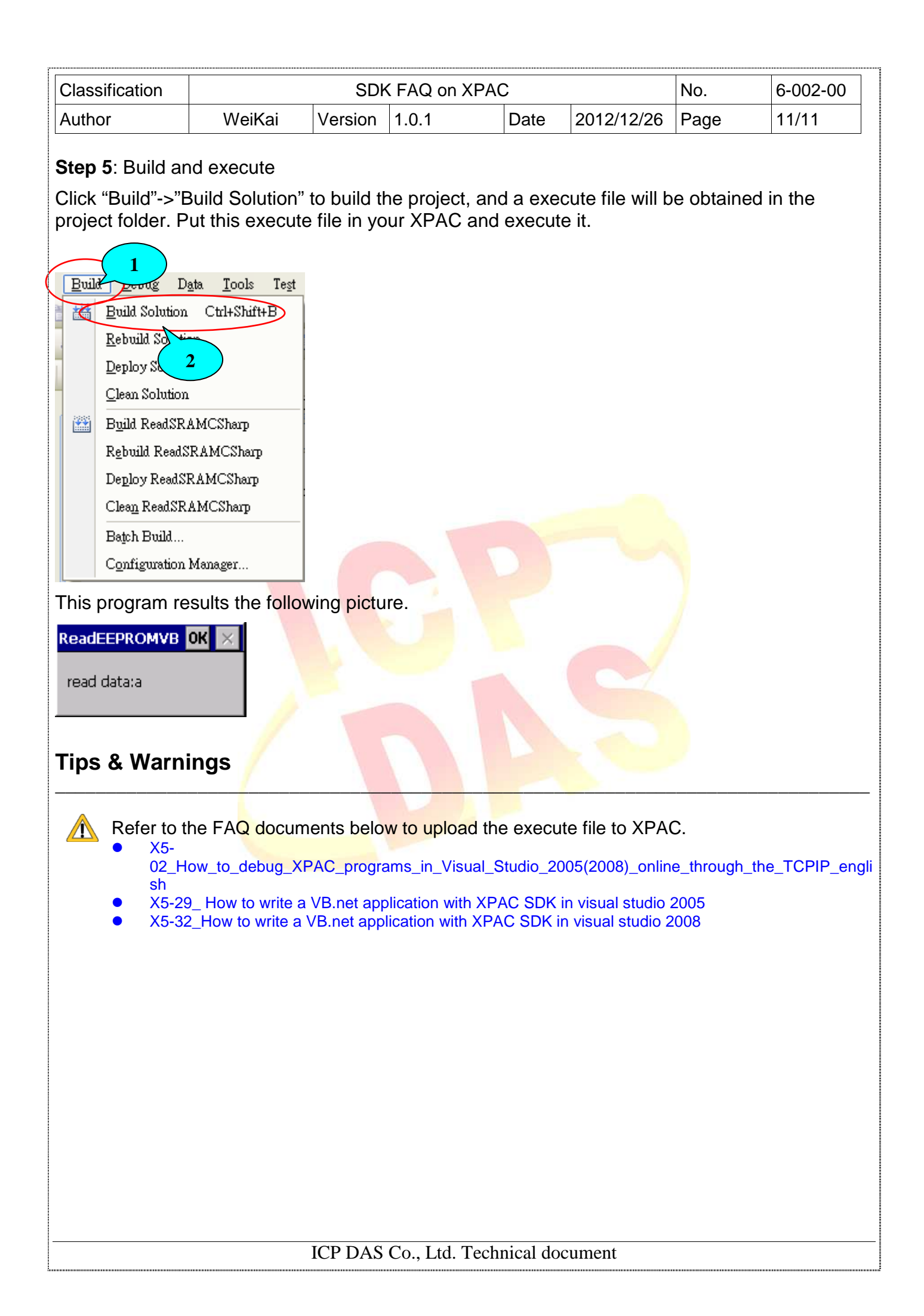